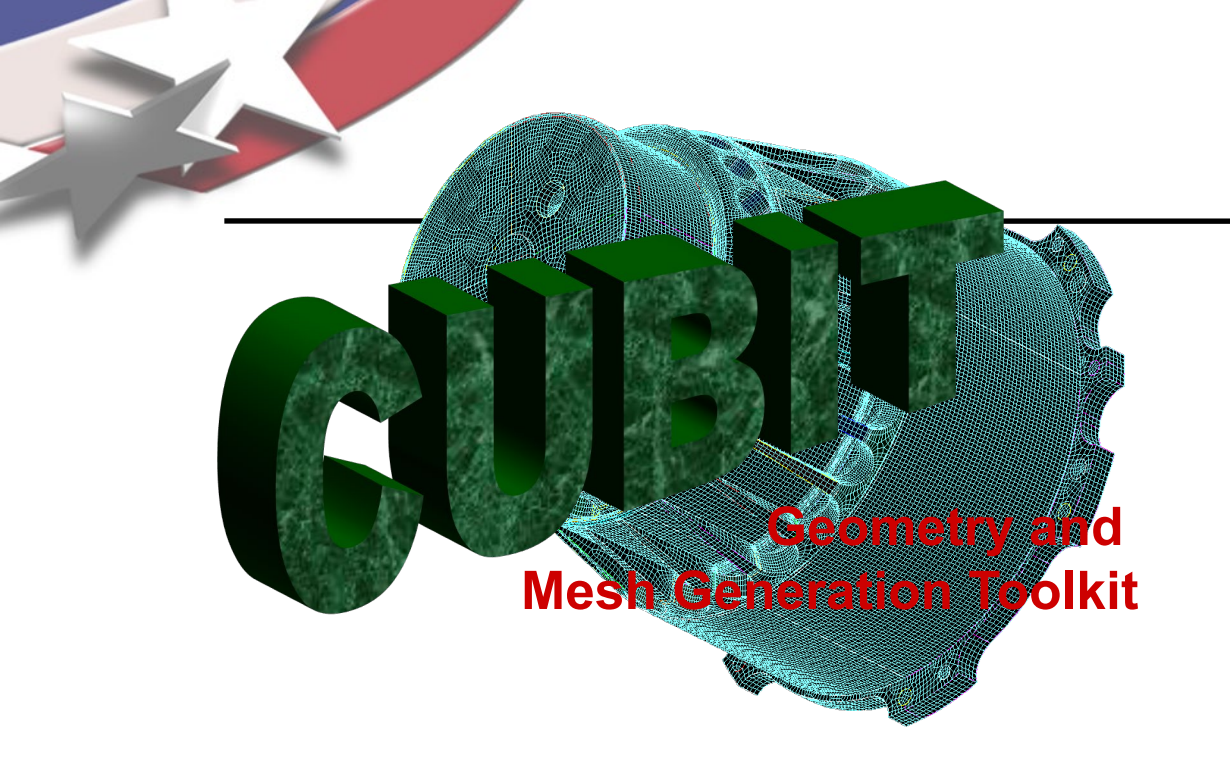

# CUBIT Fast-Start Tutorial **11. Mesh Control**

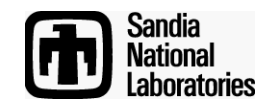

Sandia National Laboratories is a multi-mission laboratory managed and operated by National Technology & Engineering Solutions of Sandia, LLC., a wholly owned subsidiary of Honeywell International, Inc., for the U.S. Department of Energy's National Nuclear Security Administration under contract DE-NA0003525.

| Perform Action      |                     |
|---------------------|---------------------|
| •                   |                     |
| Property            | Value               |
| ✓ General           | ·                   |
| ld                  | 1                   |
| Туре                | Volume              |
| Name                | Volume 1            |
| Idless Signature    | calc                |
| Color               | Not Set             |
| Location            | 0.000000, 0.000000, |
| ✓ Geometry          |                     |
| Engine              | ACIS                |
| Volume              | calc                |
| ✓ Meshing           |                     |
| Is Meshed           | No                  |
| Number of Elements  | 0                   |
| Number of Nodes     | 0                   |
| Requested Intervals | Not Set             |
| Requested Size      | 1                   |
| Miched Volume       | calc                |
| Mesh Scheme         | Derdult             |
| Smooth Scheme       | Equipotential       |
| Sizing Function     | None                |
|                     |                     |

Mesh size can be set on geometry entities from property panel

# **Mesh Sizing**

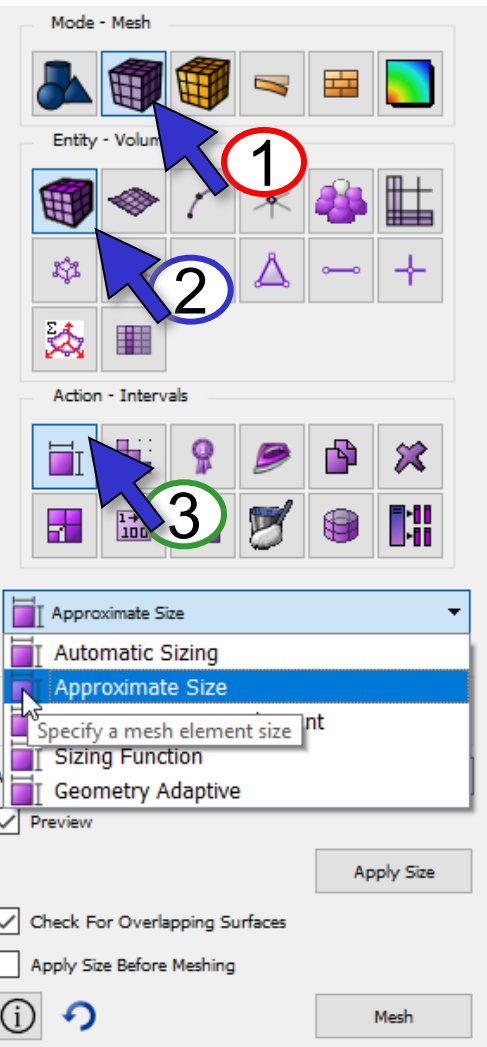

#### Mesh Size Command Panels

#### Simulation Modeling Sciences

Mesh size is an attribute of the geometry. Select entity then set attribute

#### Automatic Sizing: relative value

1 = fine mesh 10 = coarse mesh Good way to preview element sizes

Approximate Size: mesh algorithms will try to maintain constant edge length

#### Approximate Interval Count:

number of intervals on a curve. Will match approximately

**Sizing Function:** Specify a sizing function.

**Geometry Adaptive**: Size based on geometry characteristics.

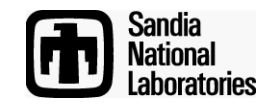

### **Auto Mesh Sizing**

| Automatic Sizing               | •              |                              |
|--------------------------------|----------------|------------------------------|
| Select Volumes                 |                | Simulation Sing Sciences     |
| 1                              |                |                              |
| Auto Factor                    |                |                              |
| Fine                           | Coarse         |                              |
| Approximate Size: default      | Move slider to | Auto aiza = 7                |
| Propagate                      | see preview of | Auto size – 7                |
| Preview                        | mesh on curves |                              |
| Appl                           | y Size         |                              |
| Check For Overlapping Surfaces |                |                              |
|                                | seh            |                              |
|                                |                |                              |
| No need to know exact          | t size of      |                              |
| elements                       |                | Auto size = 5                |
| Uses heuristic to comp         | oute size      |                              |
| of element                     |                |                              |
|                                |                |                              |
| If no size has been set,       | , CUBIT will   |                              |
| compute an auto mes            | sn size=5      |                              |
|                                |                |                              |
|                                |                | Auto size Santia<br>National |
|                                |                | CUBIT Basic Tutorial         |

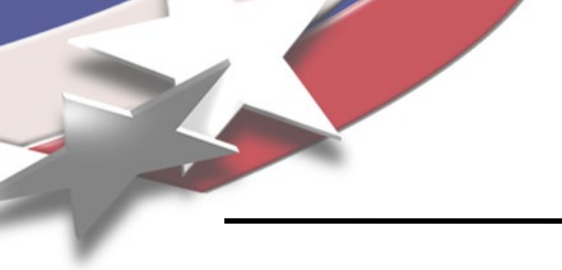

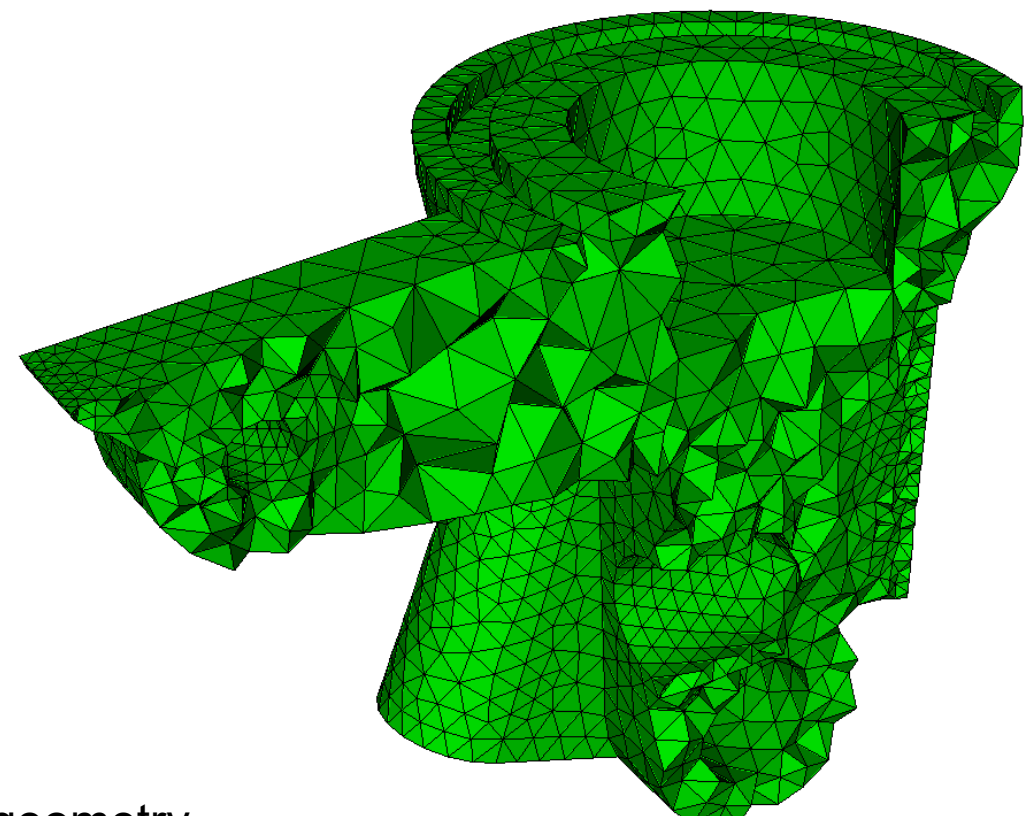

- Arbitrary geometry
- Mostly push-button/automatic
- May still require geometry clean-up

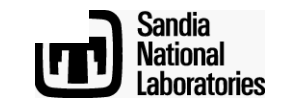

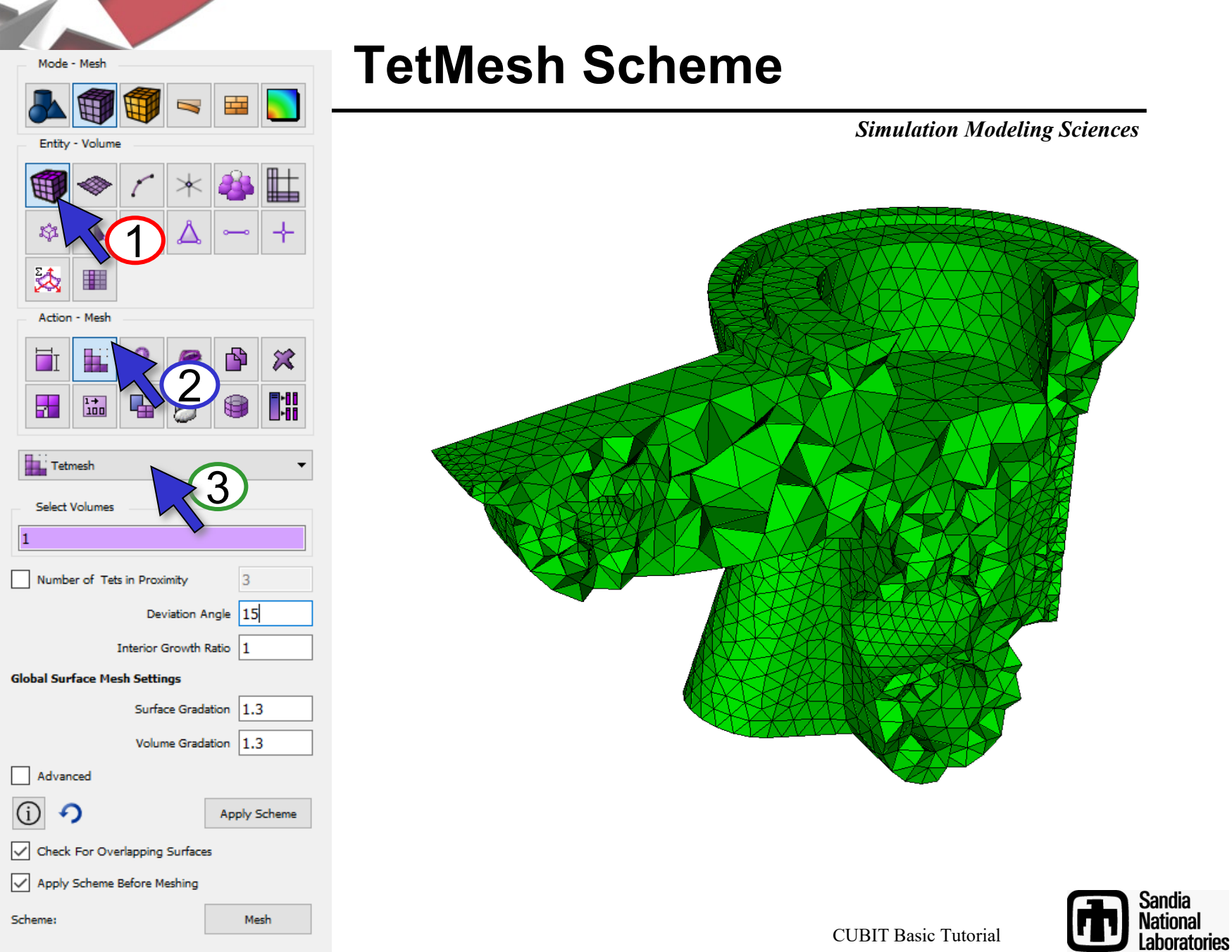

#### Simulation Modeling Sciences

| Select Volumes                 |                             |
|--------------------------------|-----------------------------|
| 1                              |                             |
| Number of Tets in Proximity 3  |                             |
| Deviation Angle 15             |                             |
| Interior Growth Ratio          |                             |
| Global Surface Mesh Settings   |                             |
| Surface Gradation 1.3          |                             |
| Volume Gradation 1.3           |                             |
| Advanced                       |                             |
| (i) Apply Scheme               |                             |
| Check For Overlapping Surfaces |                             |
| Apply Scheme Before Meshing    |                             |
| Scheme: Mesh                   | Number of Tets in Proximity |

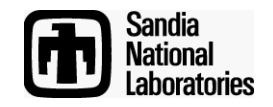

**CUBIT Basic Tutorial** 

Simulation Modeling Sciences

| Select Volumes                 | Deviation A                                       |
|--------------------------------|---------------------------------------------------|
| 1                              | Angle 0                                           |
| Number of Tets in Proximity 3  |                                                   |
| Deviation Angle 15 <           | /                                                 |
| Interior Growth Ratio 1        |                                                   |
| Global Surface Mesh Settings   | θ/                                                |
| Surface Gradation 1.3          | Deviation                                         |
| Volume Gradation 1.3           | Angle                                             |
| Advanced                       |                                                   |
| (j) Apply Scheme               |                                                   |
| Check For Overlapping Surfaces |                                                   |
| Apply Scheme Before Meshing    | •                                                 |
| Scheme: Mesh                   | Deviation Angle (Geometry<br>Approximation Angle) |

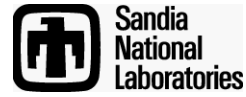

**CUBIT Basic Tutorial** 

|                                |          |                  |                                 | $\Delta \Delta \Delta$ |
|--------------------------------|----------|------------------|---------------------------------|------------------------|
| Select Volumes                 |          |                  |                                 |                        |
| 1                              |          |                  |                                 |                        |
| -                              |          |                  |                                 |                        |
| Number of Tets in Proximity 3  | }        |                  |                                 |                        |
| Deviation Angle                | .5 ←     |                  |                                 |                        |
| Interior Growth Ratio          | L        |                  |                                 |                        |
| Global Surface Mesh Settings   |          |                  | A                               |                        |
| Surface Gradation              | .3       |                  |                                 |                        |
| Volume Gradation               | .3       |                  |                                 |                        |
| Advanced                       |          |                  |                                 |                        |
| (i) 🥠 Apply                    | y Scheme |                  |                                 |                        |
| Check For Overlapping Surfaces |          |                  |                                 |                        |
| Apply Scheme Before Meshing    |          | ¢ <sup>z</sup> x |                                 |                        |
| Scheme:                        | Mesh     | Deviation Ang    | le (Geometry Approximation Angl | le)                    |

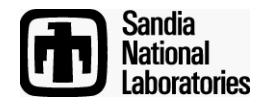

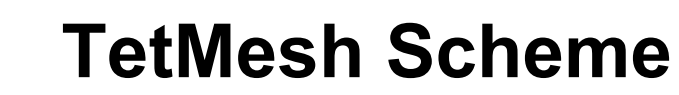

| Select Volumes                |              |  |  |  |
|-------------------------------|--------------|--|--|--|
| 1                             |              |  |  |  |
| Number of Tets in Proximity   | 3            |  |  |  |
| Deviation A                   | Angle 15     |  |  |  |
| Interior Growth               | Ratio 1 <    |  |  |  |
| Global Surface Mesh Settings  |              |  |  |  |
| Surface Grad                  | ation 1.3    |  |  |  |
| Volume Grad                   | ation 1.3    |  |  |  |
| Advanced                      |              |  |  |  |
| (i) <b>?</b>                  | Apply Scheme |  |  |  |
| Check For Overlapping Surface | 25           |  |  |  |
| Apply Scheme Before Meshing   |              |  |  |  |
| Scheme:                       | Mesh         |  |  |  |

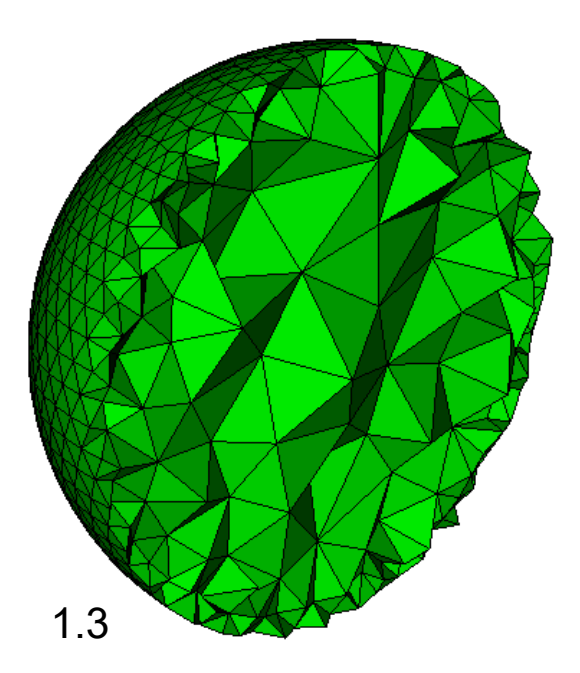

#### Interior Growth Ratio

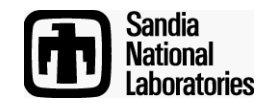

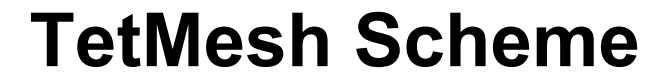

| Select Volumes                 |                        |     |
|--------------------------------|------------------------|-----|
| 1                              |                        |     |
| Number of Tets in Proximity 3  | 3                      | 13  |
| Deviation Angle                | 15                     | 1.0 |
| Interior Growth Ratio          |                        |     |
| Global Surface Mesh Settings   |                        |     |
| Surface Gradation              | 1.3 <                  |     |
| Volume Gradation               | 1.3                    |     |
| Advanced                       |                        | 11  |
| (i) 🥠 Apply                    | y Scheme               | 1.1 |
| Check For Overlapping Surfaces |                        |     |
| Apply Scheme Before Meshing    |                        |     |
| Scheme: M                      | Mesh Surface Gradation |     |

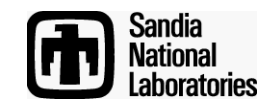

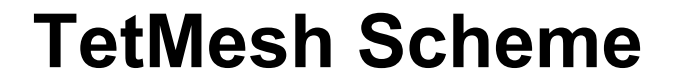

| Select Volumes                 |              |                          |
|--------------------------------|--------------|--------------------------|
| 1                              |              |                          |
| Number of Tets in Proximity    | 3            |                          |
| Deviation Ang                  | le 15        |                          |
| Interior Growth Rat            | io 1         |                          |
| Global Surface Mesh Settings   |              |                          |
| Surface Gradatio               | n 1.3        |                          |
| Volume Gradatio                | in 1.3 <     |                          |
| Advanced                       |              |                          |
| (i) 🥠                          | Apply Scheme |                          |
| Check For Overlapping Surfaces |              | Z X                      |
| Apply Scheme Before Meshing    |              |                          |
| Scheme:                        | Mesh         | Surface Volume Gradation |

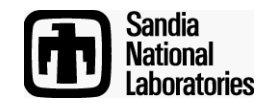

| Advanced                                                                                                    |                                                                                                    |
|----------------------------------------------------------------------------------------------------|----------------------------------------------------------------------------------------------------|
| ✓ Tet Respect         Global Tetmesh Settings         Tet Optimization Level       Standard         Minimize Over-Constrained Tets         Minimize Sliver Tets         Minimize Interior Points         Relax Surface Mesh Constraints | Tet Respect: Force TetMesh to<br>conform to internal features<br>(specified here)<br>Tetmesh Global Settings<br>Mesh Optimization settings not<br>normally changed |
| (j)       ✓         ✓       Check For Overlapping Surfaces         ✓       Apply Scheme Before Meshing         Scheme:       Mesh                                                                                                    |                                                                                                    |

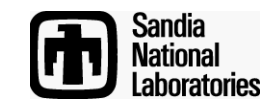

### **TriMesh Scheme**

#### Simulation Modeling Sciences

TriMesh Scheme: Settings on Volume (TetMesh Scheme) are by default propagated to surfaces

Normally no reason to set Trimesh Scheme separately

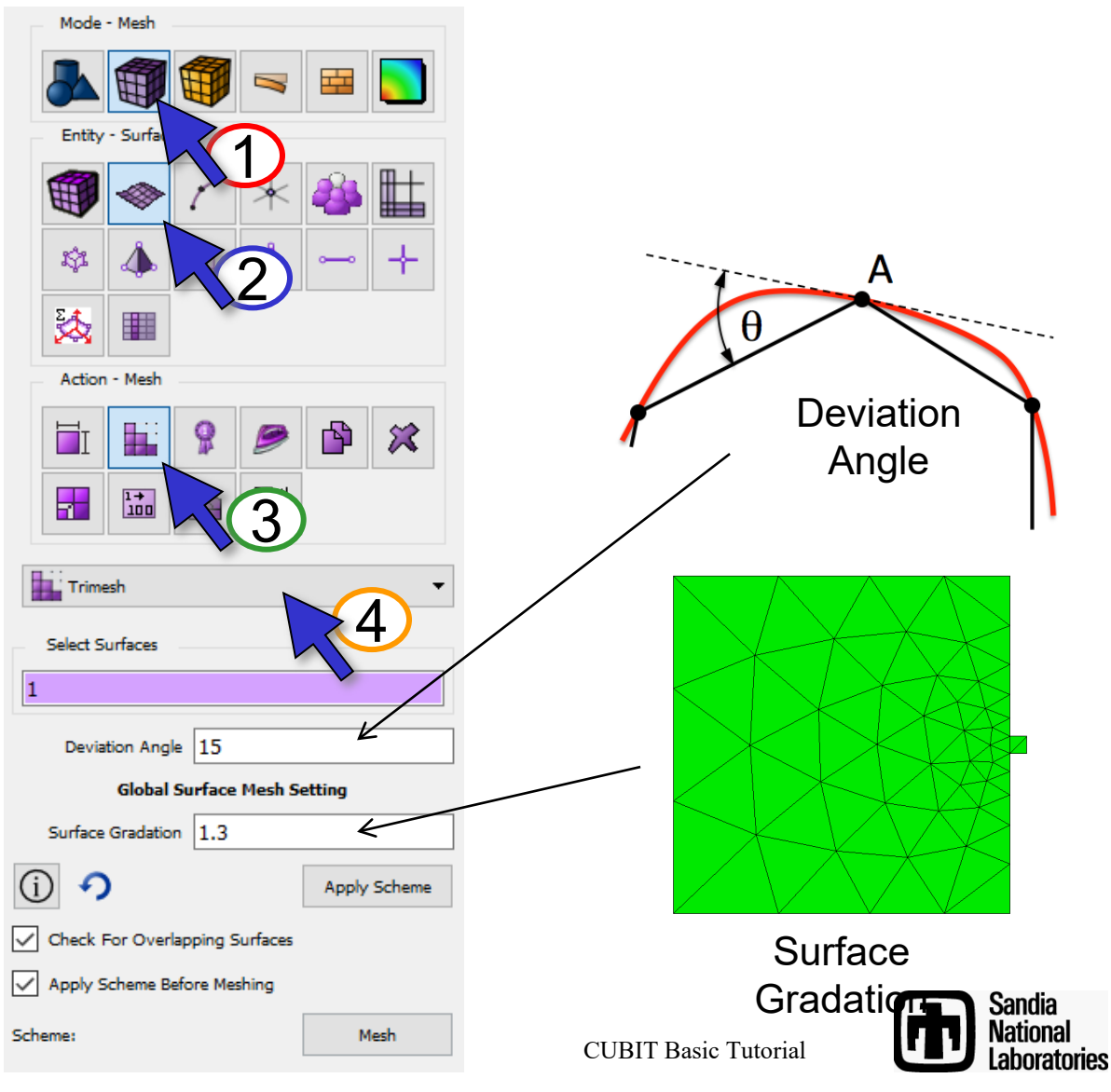

### **Exercise 1: Tet meshing**

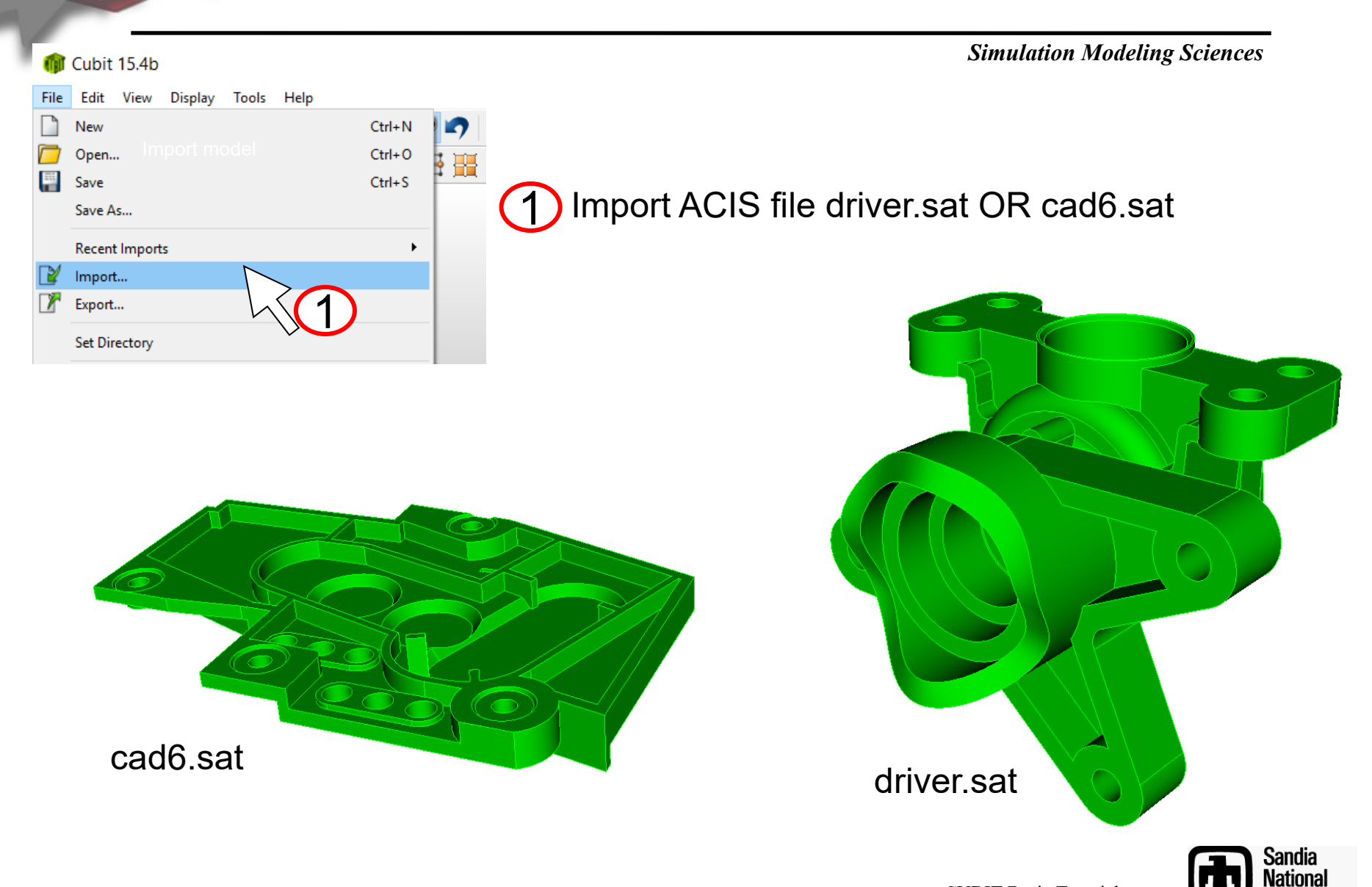

Laboratories

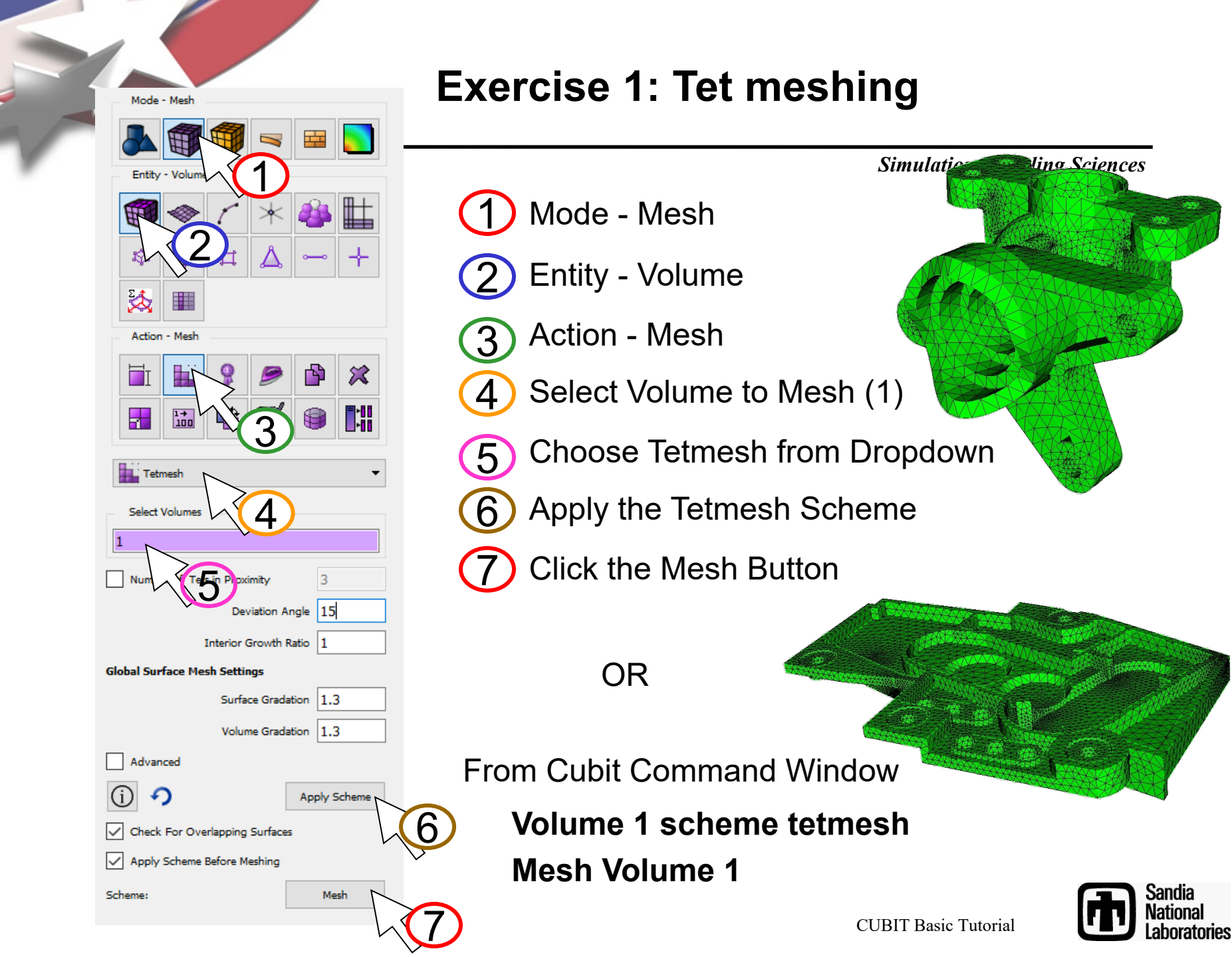

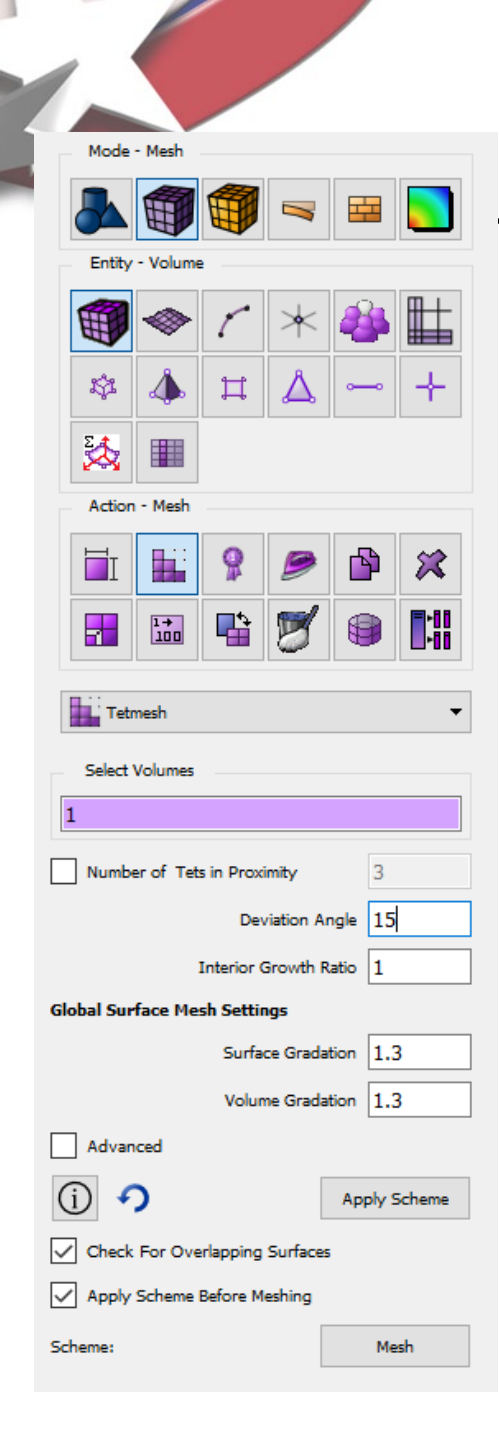

### **Exercise 1: Tet meshing**

Simulation Modeling Sciences Modify the following parameters and observe the changes to the mesh

- 1. Number of Tets in Proximity = 3
- 2. Deviation angle = 5
- 3. Surface Gradation = 1.2

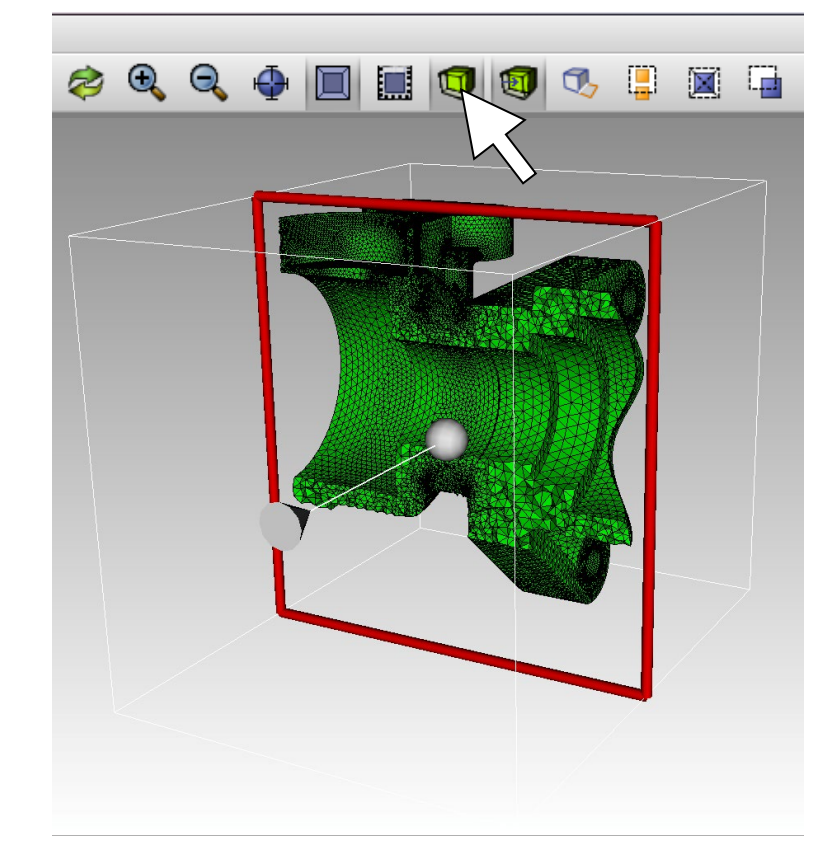

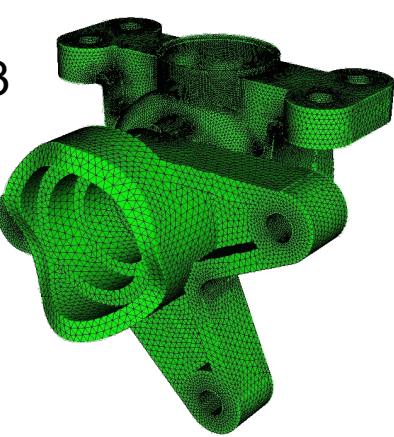

Use the slice tool to see the interior of the mesh

From the command line: **draw tet all** 

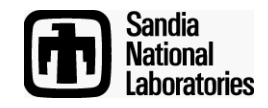

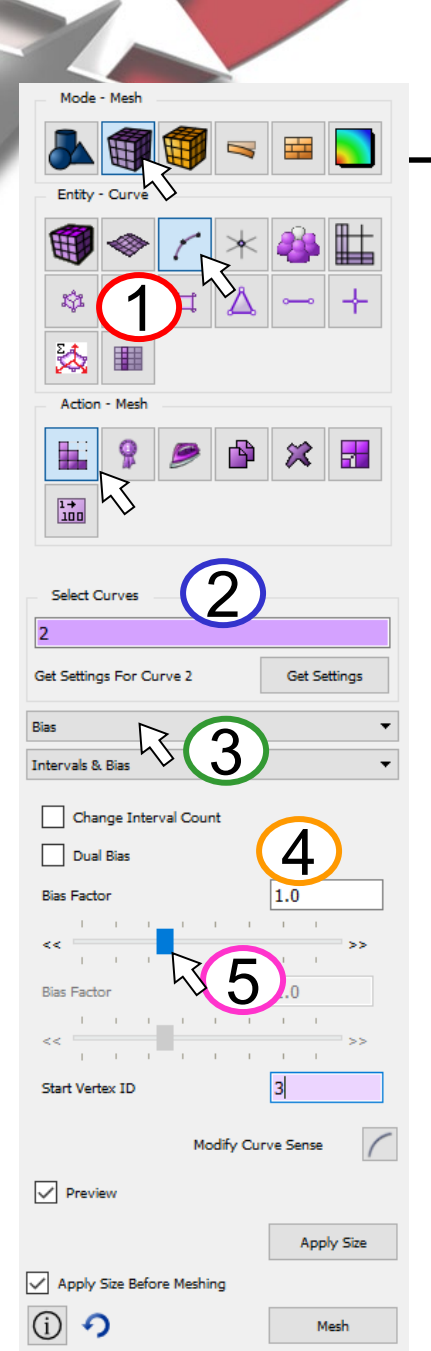

# **Curve Biasing**

- 1 Navigate to Curve Bias Panel
  - Pick a Curve.
  - Select Bias and Intervals & Bias
    - Set number of intervals, start vertex, etc..
  - Adjust slide bar to preview

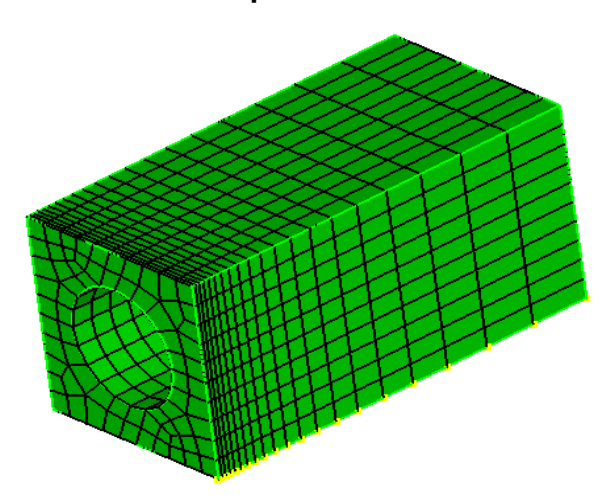

#### Simulation Modeling Sciences

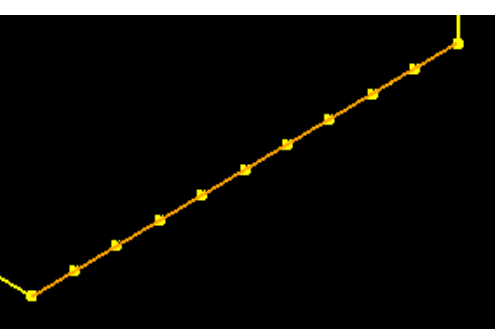

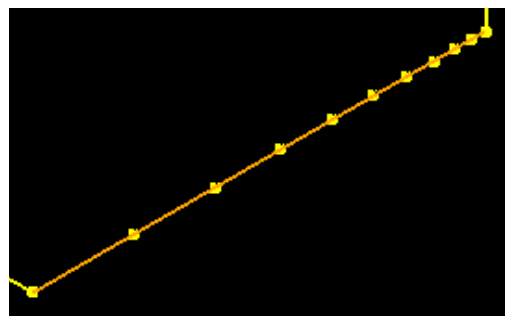

**Propagate Curve Bias** 

Choose from Bias Scheme on GUI panel 3

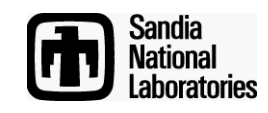

### **Mesh Control Exercise 2**

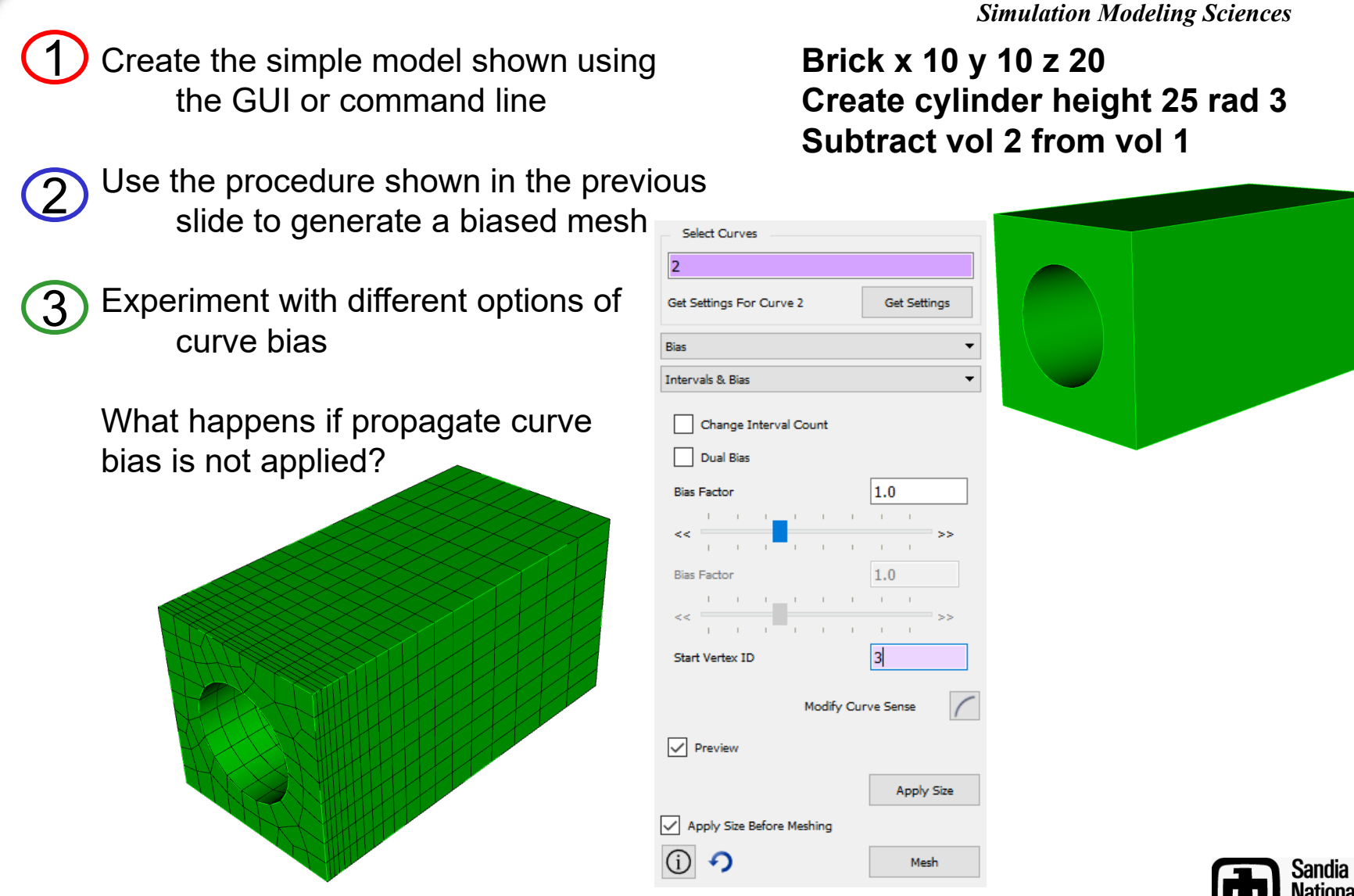

aboratories

### **Mesh Refinement**

- Hex, tet, face, and tri mesh refinement
  - Simply specify a mesh or geometry entity and size

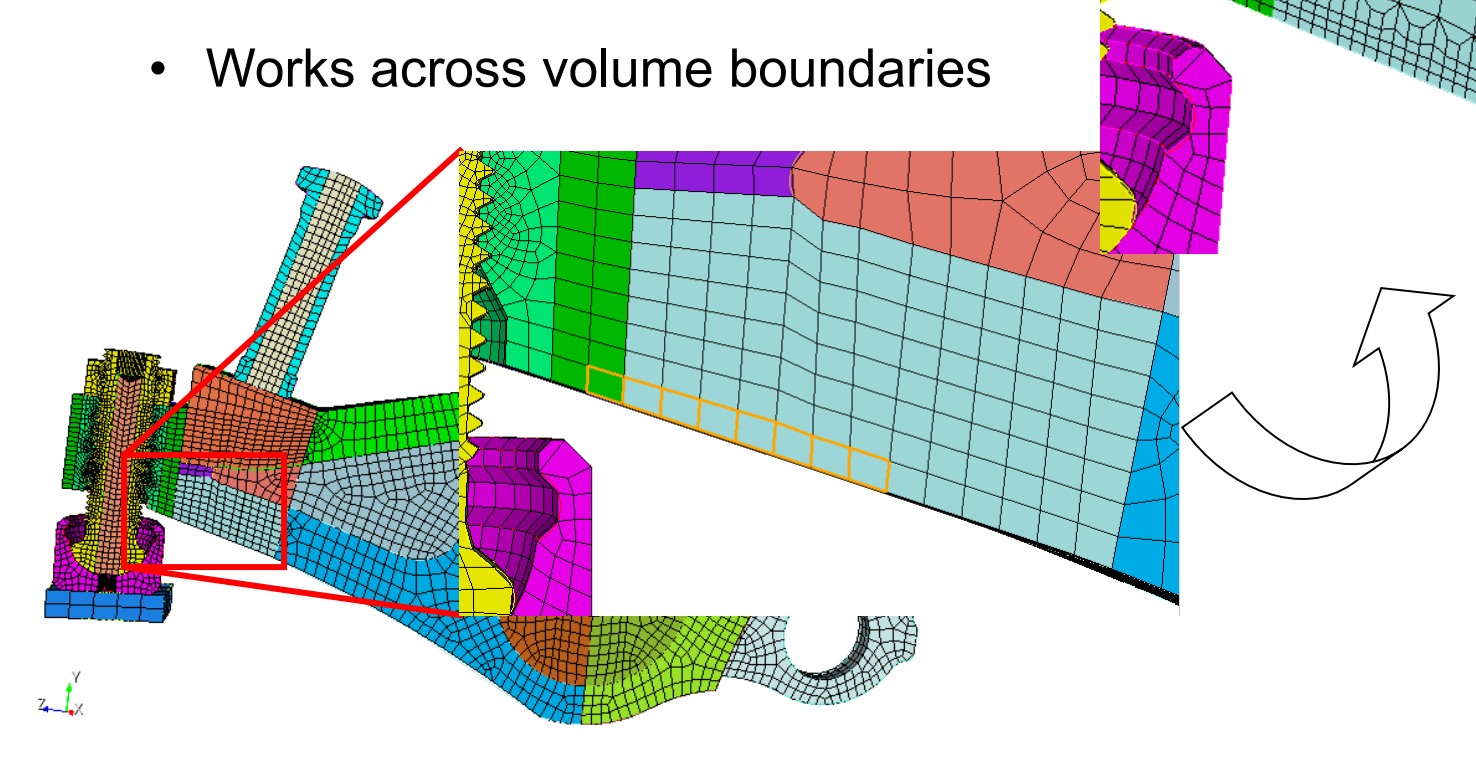

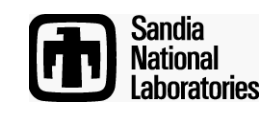

### **Mesh Refinement**

#### Simulation Modeling Sciences

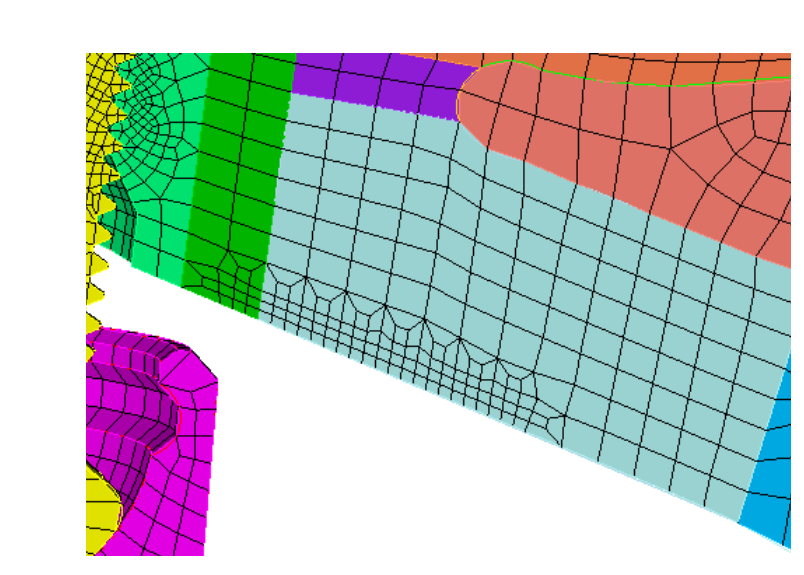

Refine {Node|Edge|Tri|Face|Tet|Hex}
<range> [NumSplit <int = 1>|Size
<double> [Bias <double>]] [Depth
<int>|Radius <double>] [Sizing\_Function]
[no smooth]

Refine {Vertex|Curve|Surface|Volume}
<range> [NumSplit <int = 1>|Size
<double> [Bias <double>]] [Depth
<int>|Radius <double>] [Sizing\_Function]
[no\_smooth]
CUBIT Basic Tutorial

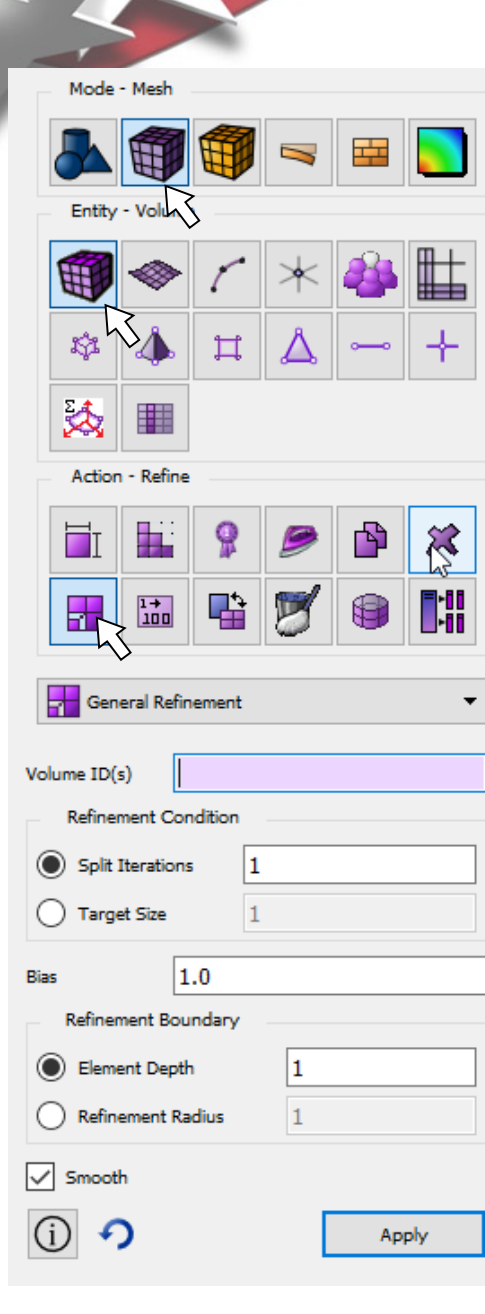

Sandia National Laboratories

### **Mesh Control Exercise 3**

Use the same model you created for exercise 2 and reset the volume

Use the refine surface command panel to generate a graded hex mesh. Try an element depth of **5**.

Reset the volume, generate a tet mesh and use the same tool to generate a graded tet mesh

Graded hex mesh using element depth 5 applied twice

Graded tet mesh using element depth 5 applied twice

| Mode              | - Mesh     |        |    |   |   |
|-------------------|------------|--------|----|---|---|
|                   |            |        |    |   |   |
| Entity            | - Surface  | •      |    |   |   |
|                   |            | ٢      | *  | 2 |   |
| tột               |            | ₽      | ۵  |   | + |
| 2                 |            |        |    |   |   |
| Action            | n - Refine |        |    |   |   |
| Π                 |            | 8      | ø  | ß | × |
|                   | 1→<br>100  |        | ∎≯ |   |   |
| Gen               | eral Refin | ement  |    |   | • |
| urface ID(        | s          |        |    |   |   |
| Refiner           | ment Con   | dition |    |   |   |
| 🔵 split i         | Iterations | 1      |    |   |   |
| 🔵 Targe           | et Size    | 1      |    |   |   |
| 35                | 1          | .0     |    |   |   |
| Refiner           | ment Bou   | ndary  |    |   |   |
| Element Depth     |            |        |    |   |   |
| Refinement Radius |            |        |    |   |   |
| Smooth            |            |        |    |   |   |
| D Apply           |            |        |    |   |   |

Modeling Sciences

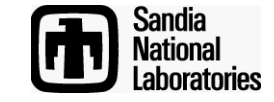

# **Mesh Quality Command Panel**

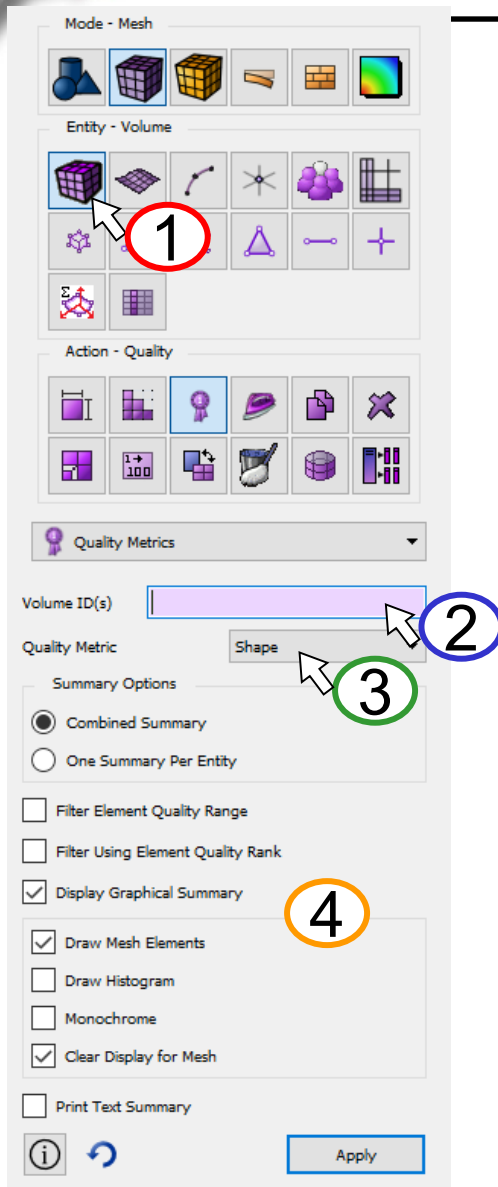

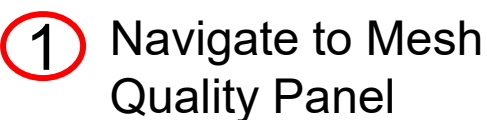

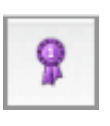

Note that this panel is available for volumes, surfaces and elements

Simulation Modeling Sciences

Select a meshed volume to examine

Select a Quality Metric

4 Select the options for displaying the metrics

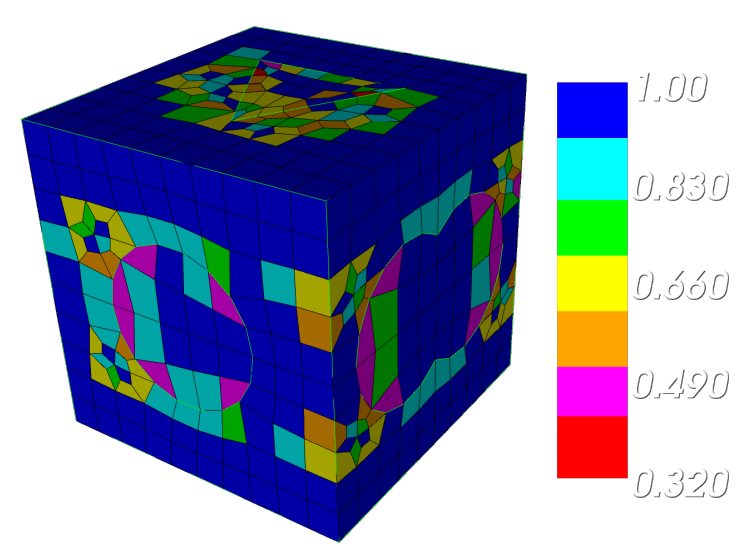

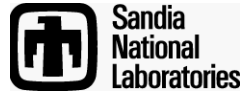

**Quality Metrics** 

### Definitions of the metrics are in the online documentation

– Go to the quality page and hit the F1 key

| Function Name   | Dimension      | Full Range   | Acceptable Range | Reference |
|-----------------|----------------|--------------|------------------|-----------|
| Aspect Ratio    | L <sup>0</sup> | 1 to inf     | 1 to 4           | [5]       |
| Skew            | L <sup>o</sup> | 0 to 1       | 0 to 0.5         | [5]       |
| Taper           | L <sup>o</sup> | 0 to +inf    | 0 to 0.4         | [5]       |
| Element Volume  | L <sup>3</sup> | -inf to +inf | None             | [5]       |
| Stretch         | L <sup>o</sup> | 0 to 1       | 0.25 to 1        | [6]       |
| Diagonal Ratio  | L <sup>o</sup> | 0 to 1       | 0.65 to 1        |           |
| Dimension       | $L^1$          | 0 to +inf    | None             | [5]       |
| Oddy            | Lo             | 0 to +inf    | 0 to 20          | [7][8]    |
| Condition No.   | L <sup>o</sup> | 1 to inf     | 1 to 8           | [8]       |
| Jacobian        | L <sup>3</sup> | -inf to +inf | None             | [8]       |
| Scaled Jacobian | L <sup>o</sup> | -1 to +1     | 0.5 to 1         | [8]       |
| Shear           | L <sup>o</sup> | 0 to 1       | 0.3 to 1         | [9]       |
| Shape           | L <sup>0</sup> | 0 to 1       | 0.3 to 1         | [9]       |
| Relative Size   | L <sup>0</sup> | 0 to 1       | 0.5 to 1         | [9]       |

| Mode                      | e - Mesh             |                    |         |   |   |  |
|---------------------------|----------------------|--------------------|---------|---|---|--|
|                           |                      |                    |         |   |   |  |
| Entit                     | y - Volum            | e                  |         |   |   |  |
|                           |                      | C                  | $\star$ | 4 |   |  |
| 1Ş2                       |                      | Ħ                  | Å       |   | + |  |
| 3                         |                      |                    |         |   |   |  |
| Actio                     | n - Qualit           | Y                  |         |   |   |  |
| Π                         |                      | 9                  | ø       | ß | × |  |
|                           | 1+<br>100            |                    | Ø       |   |   |  |
| 💡 Qua                     | ality Metric         | 'S                 |         |   | • |  |
| Volume ID(                | a                    |                    |         |   |   |  |
|                           |                      |                    |         |   |   |  |
| Quality Metric Shape 🔻    |                      |                    |         |   |   |  |
| Summa                     | ary Option           | 15                 |         |   |   |  |
| One                       | bined Sun<br>Summary | nmary<br>Per Entit | Y       |   |   |  |
| Eilter F                  | ement O              | uality Ran         | ine in  |   |   |  |
|                           |                      |                    |         |   |   |  |
|                           | using Elem           | ent Qual           | ty Kank |   |   |  |
| Display Graphical Summary |                      |                    |         |   |   |  |
| Draw Mesh Elements        |                      |                    |         |   |   |  |
| Draw Histogram            |                      |                    |         |   |   |  |
| Monochrome                |                      |                    |         |   |   |  |
| Clear Display for Mesh    |                      |                    |         |   |   |  |
| Print Text Summary        |                      |                    |         |   |   |  |
|                           |                      |                    |         |   |   |  |
|                           |                      |                    |         |   |   |  |

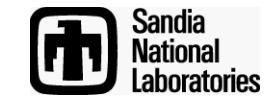

# **Automatic Mesh Quality Checks**

- Quality is automatically computed after every meshing or smoothing operation
- Always check output window following meshing

```
CUBIT> Mesh Volume 1
ERROR: >>>> Negative Jacobian Hex Element Generated! <<<<
Check Mesh Quality.
CUBIT> Mesh Volume 1
WARNING: >>>> Poorly-shaped Hex Element Generated! <<<<
Check Mesh Quality</pre>
```

- Use smoothing, cleanup or modify the geometry to improve quality before using mesh with poor quality in an analysis
- Poor quality may be acceptable if located where physics is not as important. Engineering judgment needed.

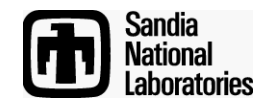

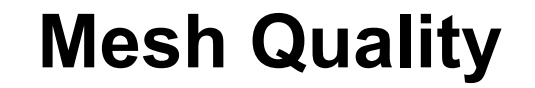

| 1 | Options                                                                                                    |                                                                                                    | ? ×                              |  |  |  |  |
|---|----------------------------------------------------------------------------------------------------|----------------------------------------------------------------------------------------------------|----------------------------------|--|--|--|--|
|   | Command Panels                                                                                                    | Hex Quality Metrics                                                                                                    |                                  |  |  |  |  |
| ~ | Display<br>General<br>Geometry Defaults<br>History<br>Label Defaults<br>Layout<br>Mesh Defaults<br>Mouse<br>Post Meshing<br>Quality Defaults<br>Hex<br>Quad<br>Tet<br>Tri | Metric       Minimum       Maxin         Aspect Ratio       1       4         Condition No.       1       8         Diagonal Ratio       0.65       1         Dimension       0       1e+03         Distortion       0.6       1         Element Volume       0       1e+03         Jacobian       0       1e+03         Scaled Jacobian       0.5       1.01         Shape       0.3       1         Shape       0.3       1         Shape       0.2       1         Skew       0       0.5         Stretch       0.25       1         Taper       0       0.4 | num 0 0 Hex Defaults used. Close |  |  |  |  |

Select **Options** (or **Preferences** on Mac) menu to define quality metric(s) to use and the minimum and maximum criteria

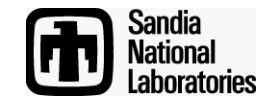

Smoothing

Simulation Modeling Sciences

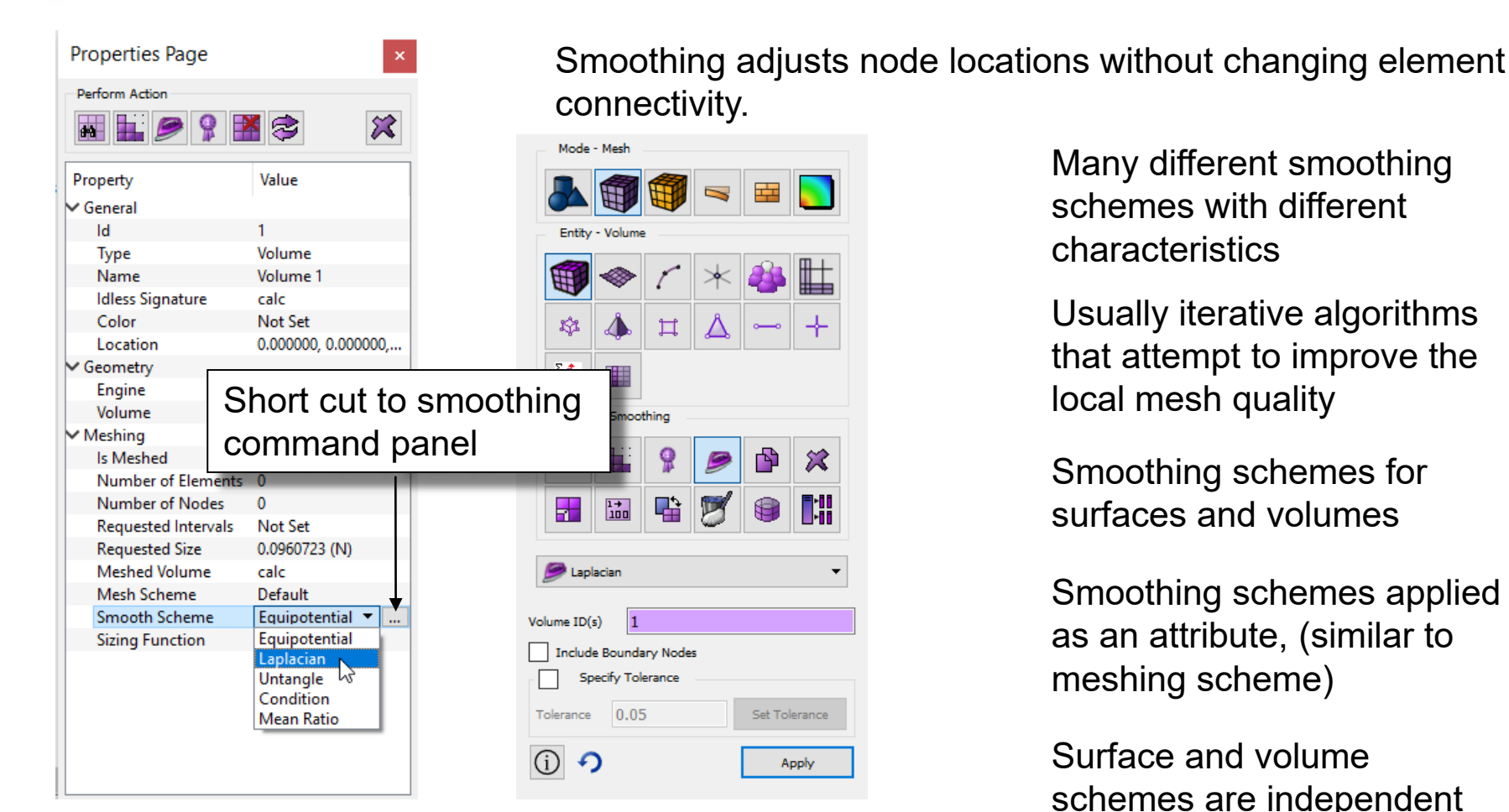

Smooth scheme can be set from the property panel

Smooth scheme can also be set from the command panel Many different smoothing schemes with different characteristics

Usually iterative algorithms that attempt to improve the local mesh quality

Smoothing schemes for surfaces and volumes

Smoothing schemes applied as an attribute, (similar to meshing scheme)

Surface and volume schemes are independent (unless free boundary option selected)

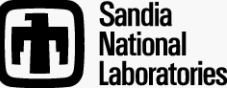

# Smoothing

Simulation Modeling Sciences

#### Surface Smoothing Schemes

- Equipotential
- Centroid Area Pull
- Optimize Jacobian
- Winslow
  - longtime favorite for structured meshes has been extended to unstructured in CUBIT - theoretical guarantee against mesh folding
  - fast and high quality, try first
- Laplacian, centroid area pull (smart Laplacian)
  - fast, poor near concave features
- Untangle
  - remove stubborn inverted elements
- Condition number
  - improve stubborn low-quality elements
  - must be non-inverted to start
- Mean Ratio

### Volume Smoothing Schemes

#### Laplacian

- fast, poor quality near concave features

#### Equipotential

medium fast and medium quality

#### Untangle

- remove stubborn inverted elements
- Can take a long time
- Control time limit: Volume <range> Smooth Scheme Condition Number [beta <double=2.0>] [cpu <double=10>]

#### Condition number

- Guarantees the same or better quality
- improve stubborn low-quality elements
- must be non-inverted to start (runs untangle if inverted)
- Can take a long time
- Control time limit: Volume <range> Smooth Scheme Condition Number [beta <double=2.0>] [cpu <double=10>]

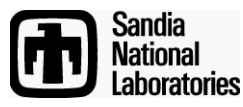

### **Mesh Control Exercise 4**

- ← - □

- Open cub file "graft.cub"
  - Navigate to the volume mesh quality panel
- Draw the mesh quality of volume 1 using the *shape* metric.
- Filter the mesh based on an upper limit of .4 and a lower limit of 0 and redraw the mesh.
  - Draw the shape quality histogram for volume 1.
- Smooth volume 1 using *mean ratio*.
  - Draw the mesh quality of volume 1 using the shape metric and the same filter as before.
- 3) Set the 3D filter in the tool bar.
- Select one of the poorly shaped elements and examine the properties panel.

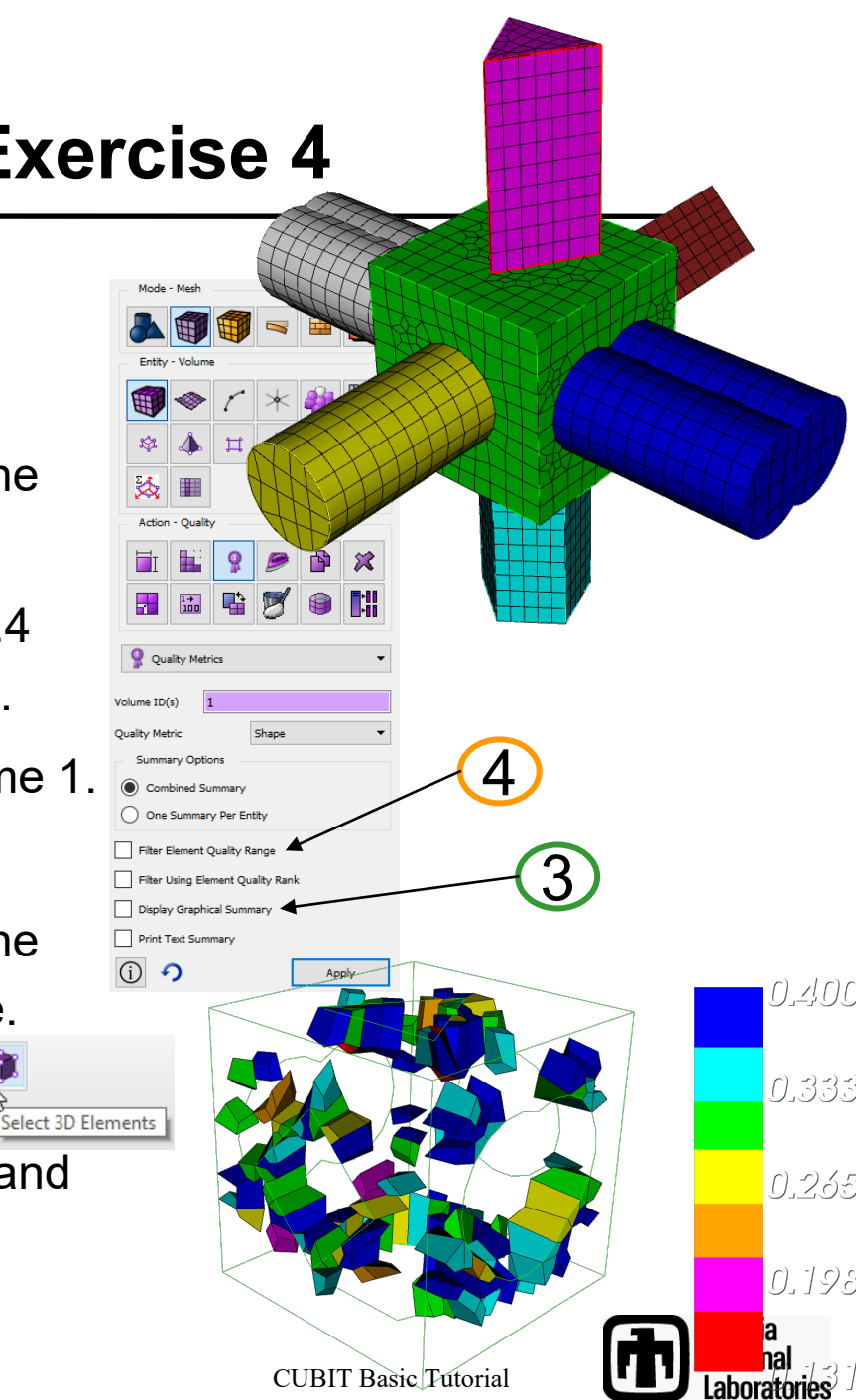

# **Mesh Control Exercise 5**

#### Simulation Modeling Sciences

Import the acis file "driver.sat"

### Draw surface 55

- 3) Set the mesh size to **1.0** on surface **55**
- Mesh surface **55** using the paving scheme
- 5 Check the *edge length* quality. Use the quality command panel **?** located under edge elements
- 6 What is the smallest edge length? Average edge length? Zoom to the smallest edge.
- 7
- Use the *edge length* surface smoothing scheme to smooth surface 55
- 8
- Check the edge length quality again for surface 55 Note any changes to the mesh What is the smallest edge length now?

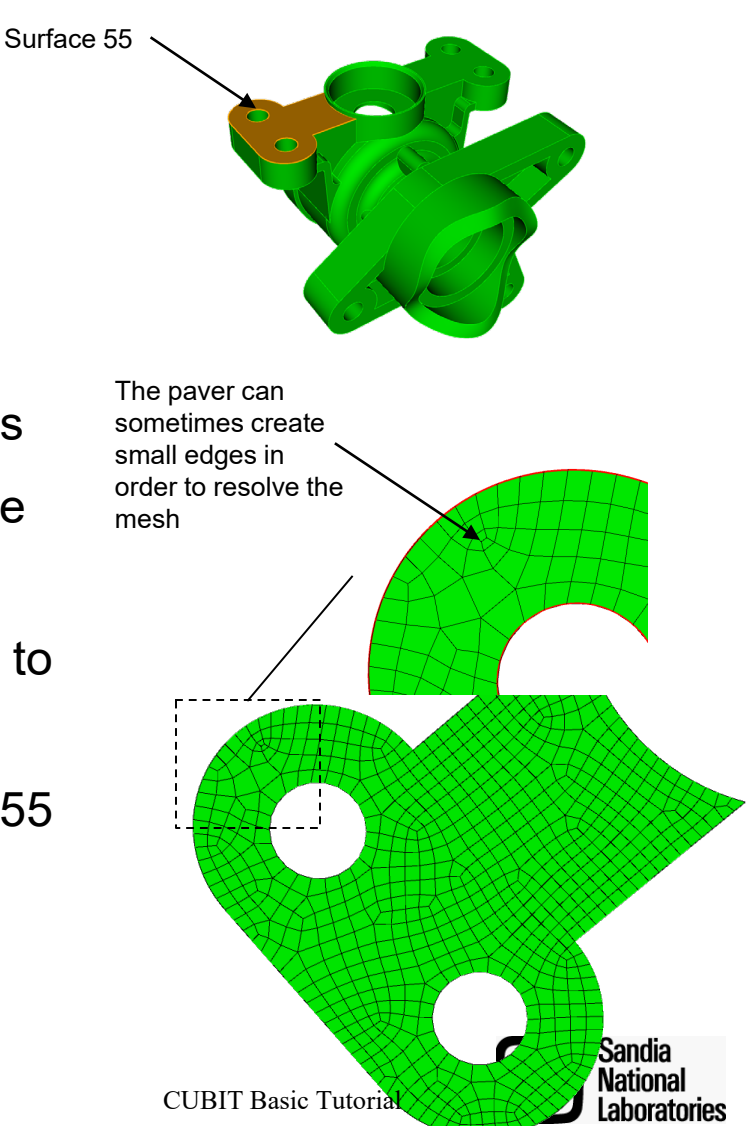

### Interactive node editing

#### Simulation Modeling Sciences

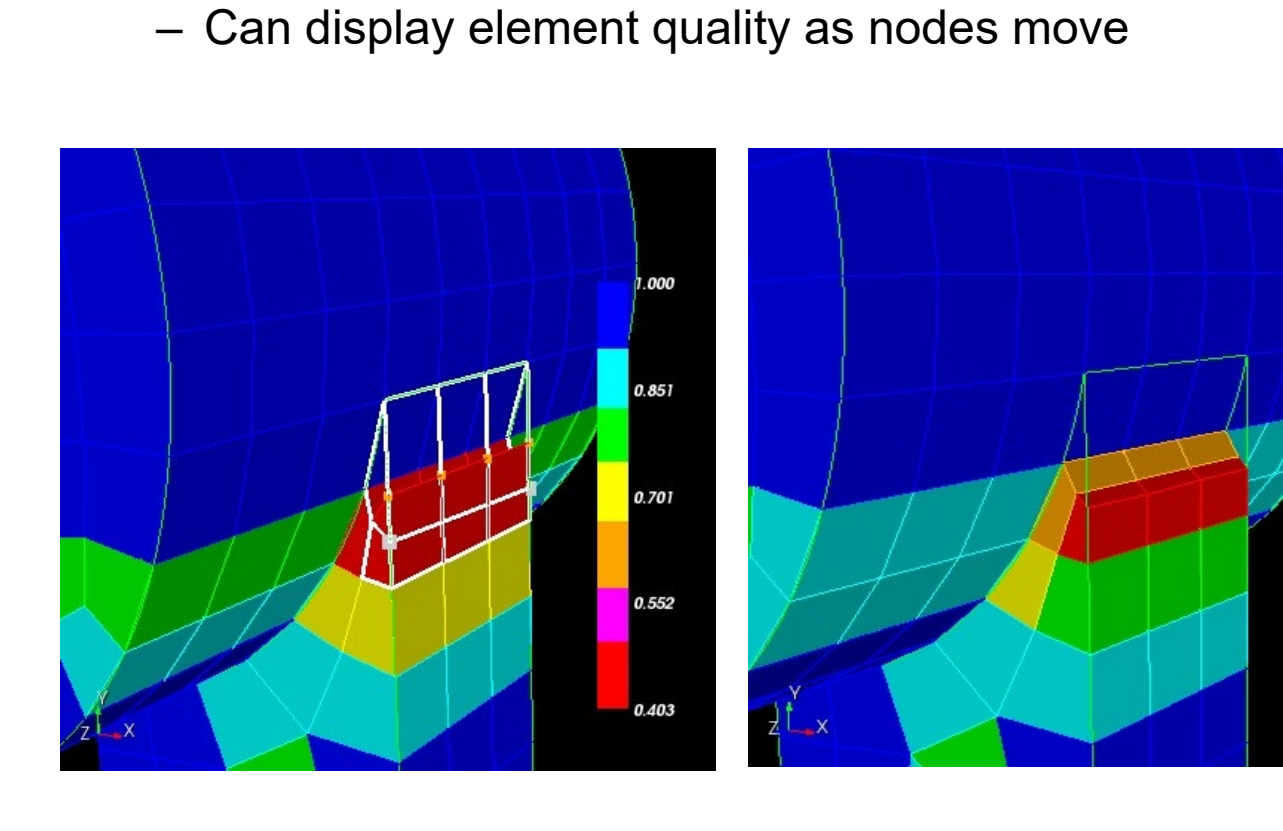

Draws element outlines as nodes are moved.

Select nodes to reshape elements

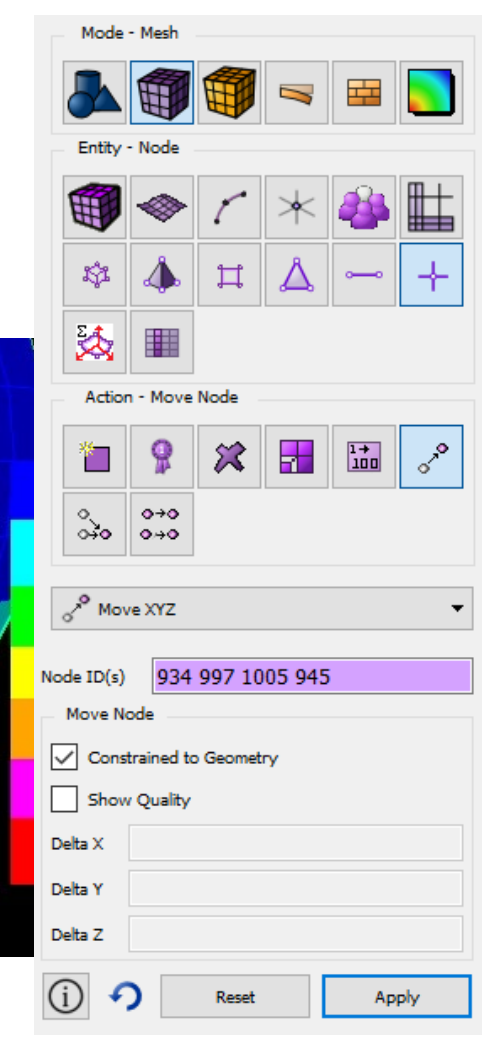

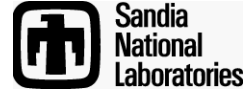

### **Mesh Import**

#### Simulation Modeling Sciences

Importing an existing mesh into Cubit

Select the File->import menu
 Choose the Genesis/Exodus File Filter
 Select a mesh file to import
 Choose how you want Cubit to use the mesh

| Mesh Geome          |                     | ree Mesh |                            | 🔵 Lite                                  |        |          |  |  |
|---------------------|---------------------|----------|----------------------------|-----------------------------------------|--------|----------|--|--|
| Advanced Opti       | ons ¥4              |          |                            | _                                       |        |          |  |  |
| Blocks              |                     | [        | Feature A                  | Angle 1                                 | 35.00  |          |  |  |
| Id/Name Co          | lision Options      | c        | Seometry Inte              | erpolation                              | Linear | -        |  |  |
| Block/              |                     |          | Geometry Creation Respects |                                         |        |          |  |  |
| Nodeset/<br>Sideset | Combine by Id       | •        | Blocks                     | Sidese                                  | ts 🔽 N | lodesets |  |  |
| Element Ids         | Make unique         | •        | Merge Ge                   | ometry                                  |        |          |  |  |
| Node Ids            | Make unique         | • [      | Merge No                   | odes                                    |        |          |  |  |
| Offset In           | Offset Incoming Ids |          |                            | Node Merge Tolerance Apply Deformations |        |          |  |  |
| Block Id Offset     |                     |          | Time                       | 0.0000000                               |        | ~        |  |  |
| Sideset Id Offse    | et                  |          | Step                       | 1                                       |        | ~        |  |  |
| Nodeset Id Offset   |                     |          | Last Time Step             |                                         |        |          |  |  |
| Element Id Offs     | set                 |          | Scale                      | 1.0                                     |        |          |  |  |
| Node Id Offset      |                     |          |                            |                                         |        |          |  |  |
|                     |                     |          |                            |                                         |        |          |  |  |

Note that in addition to Exodus, Patran, Ideas, Abaqus, Fluent and Nastran mesh file formats are also supported.

- 1. Mesh Geometry: A new "mesh-based" geometry definition is automatically created on import. Vertices, Curves, Surfaces and Volumes are generated from the boundary of the mesh.
- 2. Free Mesh: Imports the mesh with no geometry association
- **3. Lite:** Imports a light-weight version of the mesh suitable for responsive display and a small set of operations.

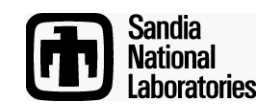

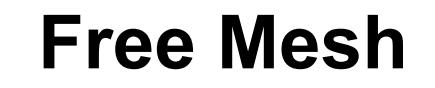

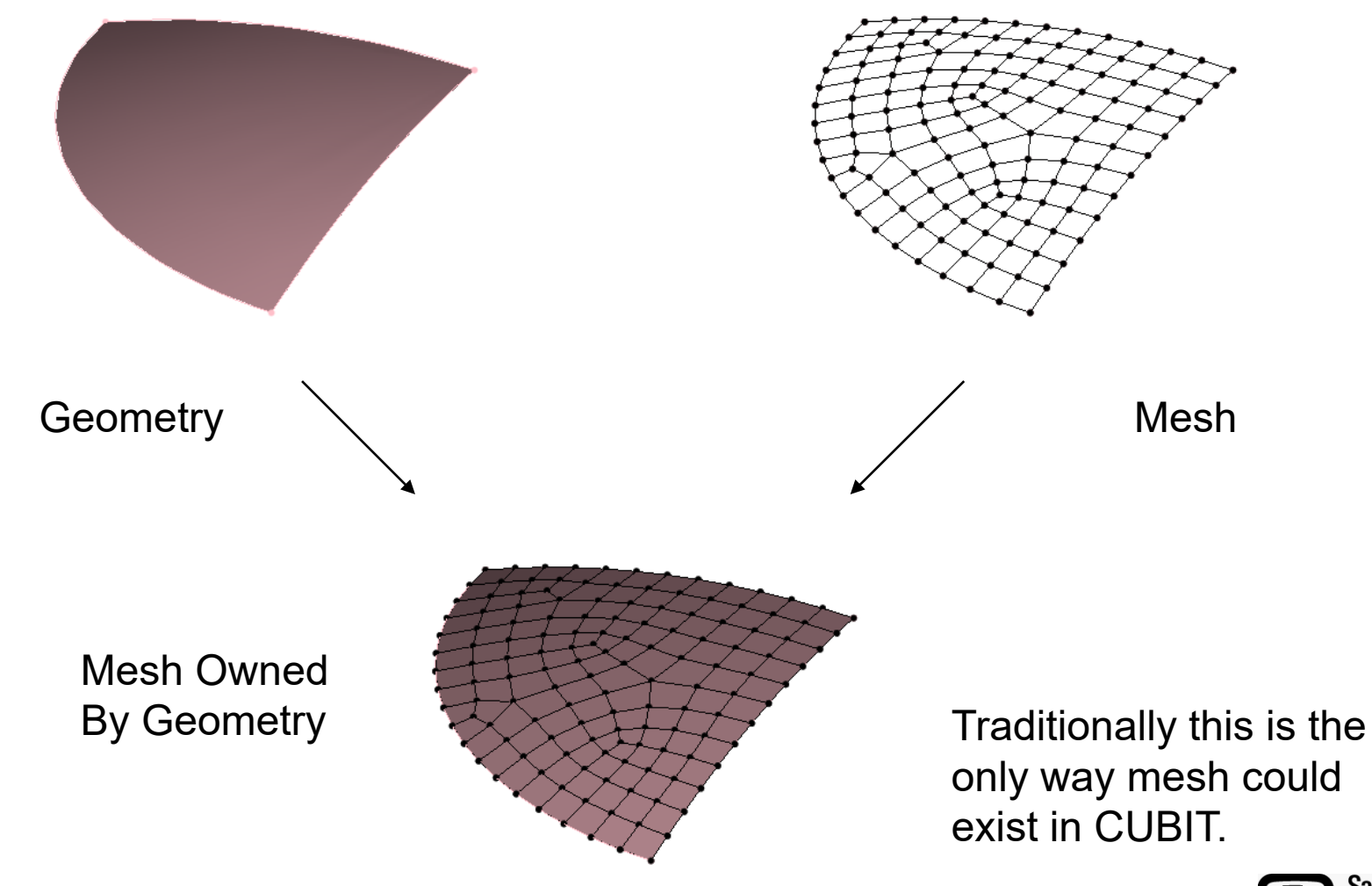

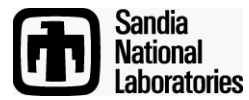

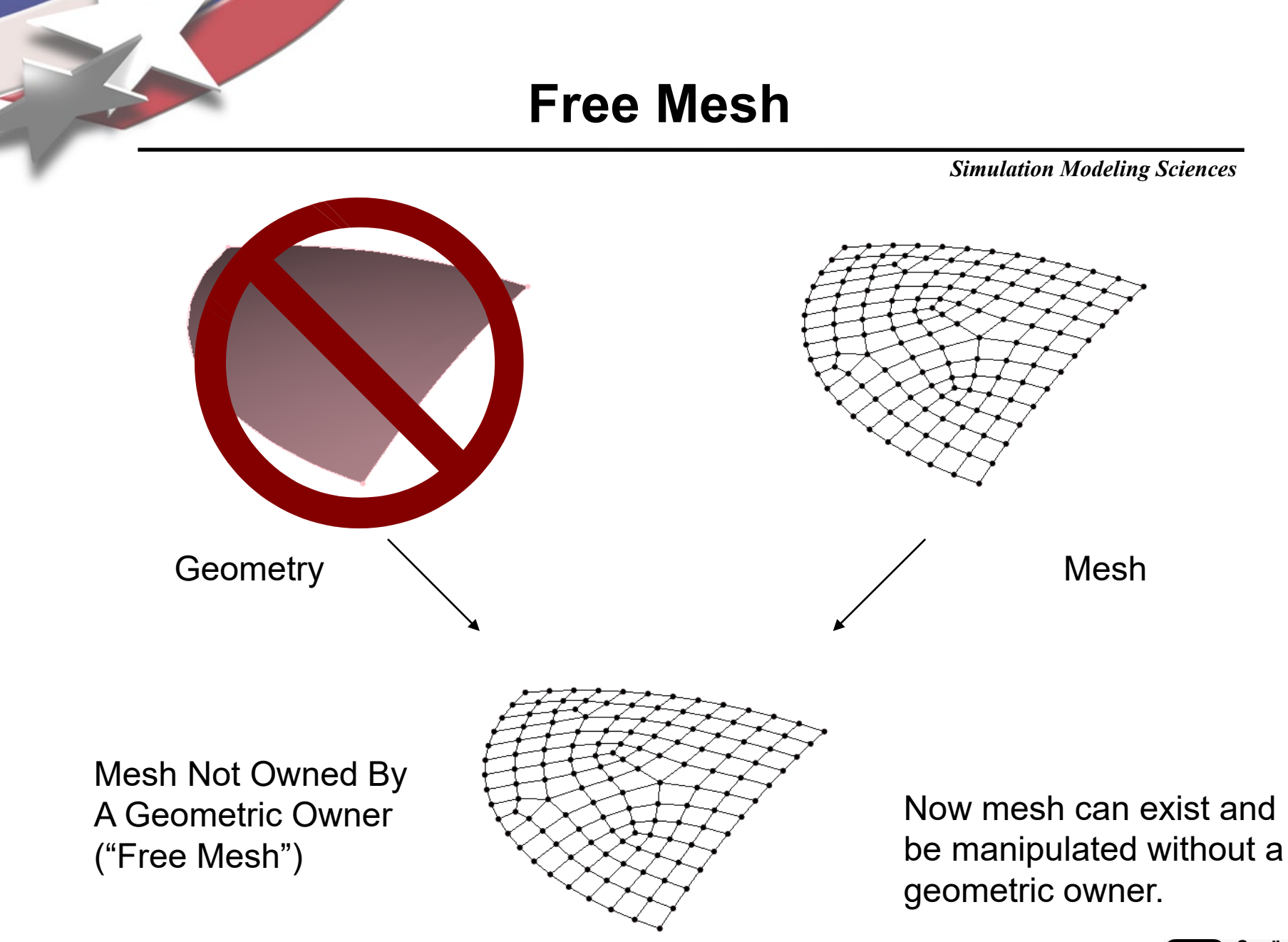

![](_page_32_Picture_1.jpeg)

### **Mesh Control Exercise 6**

- Import the exodus file "crunch.e" as a meshbased geometry. Use a feature angle of 0 —
  - Examine the mesh quality. What do you notice?

3

Navigate to the Remesh Tet Command Panel

![](_page_33_Figure_4.jpeg)

Simulation Modeling Sciences

![](_page_33_Figure_5.jpeg)

![](_page_33_Figure_6.jpeg)

#### crunch.e

Tet mesh after deformations applied from an analysis

![](_page_33_Picture_9.jpeg)

### Mesh Control Exercise 6 (con.)

#### Simulation Modeling Sciences

![](_page_34_Figure_2.jpeg)

What do you notice?

![](_page_34_Figure_4.jpeg)

![](_page_34_Picture_5.jpeg)